| NOMBRE DEL PRODUCTO:                 | ARANDA DEVICE MANAGEMENT |
|--------------------------------------|--------------------------|
| VERSIÓN DE ACTUALIZACION SERVIDOR:   | 8.8.0.2                  |
| VERSIÓN DE ACTUALIZACION DE CONSOLA: | 8.8.0.2                  |
| VERSION DE AGENTE COMPATIBLE         | 8.9.0.10                 |
| VERSION DE BASE DE DATOS COMPATIBLE  | 8.5.0.2                  |
| FECHA DE LIBERACIÓN                  | 03/12/2021               |

### DESCRIPCIÓN DE CADA ERROR CORREGIDO

#### PM-23101-19-200516 Vulnerabilidad Jquery 3.0 Servidor AVS.

Se actualiza la versión de Jquery de 1.8.3 a la versión 3.6.0.

### DESCRIPCIÓN DE CAMBIOS IMPLEMENTADOS

### CHG-23844-19-300442 Depuración Archivos de auditoría.

Permite eliminar los archivos de auditoría, con una tarea programada en el servicio de AVS Image Service que se ejecuta de forma horaria y valida que los archivos que sean más antiguos de 90 días serán eliminados.

Por ejemplo, se tiene archivos de auditoría.

| L I I I I I I I I I I I I I I I I I I I      | t<br>Share | View                                  |                    |              |      |
|----------------------------------------------|------------|---------------------------------------|--------------------|--------------|------|
| $\leftrightarrow \rightarrow \cdot \uparrow$ | > This P   | C > Windows (C:) > inetpub > www.root | > ArandaGatewayAdm | in > audit > |      |
| 4.0.11                                       |            | Name                                  | Date modified      | Туре         | Size |
| Desisten                                     |            | 0E79F7C0-1                            | 10/13/2021 1:51 PM | File folder  |      |
| Desktop                                      |            | 9F123587-1                            | 10/13/2021 12:57   | File folder  |      |
| Downloads                                    | 1          | B8A36987-1                            | 10/13/2021 1:51 PM | File folder  |      |
| Documents                                    | *          | BE838EAC-1                            | 10/13/2021 12:57   | File folder  |      |
| Pictures                                     | *          | C6C4F4A4-1                            | 10/13/2021 12:57   | File folder  |      |
| This DC                                      |            | E2B65B58-1                            | 10/13/2021 1:31 PM | File folder  |      |

Luego de 90 días se puede visualizar que en la ruta donde se encontraban los archivos de auditoria los que sean mayores a los 90 días fueron eliminados.

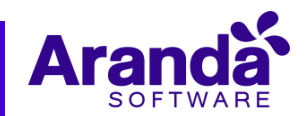

## **NOTAS RELEASE**

| 📙 🔄 🔜 🖛 🛛 audit                                                                                            |                           |                     |                       |                  | -      |     |
|----------------------------------------------------------------------------------------------------|---------------------------|---------------------|-----------------------|------------------|--------|-----|
| Archivo Inicio Compartir Vista                                                                             |                           |                     |                       |                  |        | ~ 🕐 |
| $\leftarrow$ $\rightarrow$ $\checkmark$ $\uparrow$ $\blacksquare$ $\ll$ Disco local (C:) $\rightarrow$ ine | etpub > wwwroot > ArandaG | atewayAdmin > audit | ✓ ひ P Buscar en audit |                  |        |     |
| Documentos                                                                                                 | * ^                       | Nombre              | Fecha de modificación | Тіро             | Tamaño |     |
| 📰 Imágenes                                                                                                 | A                         | 🔁 web.config        | 19/10/2021 2:25 p. m. | XML Configuratio | 1 KB   |     |
| Aranda.AVS.Agent                                                                                           |                           |                     |                       |                  |        |     |
| AVS                                                                                                    |                           |                     |                       |                  |        |     |
| AVS.Turn.Server                                                                                            |                           |                     |                       |                  |        |     |
| System32                                                                                                   |                           |                     |                       |                  |        |     |
| len OneDrive                                                                                               |                           |                     |                       |                  |        |     |
| 💻 Este equipo                                                                                              |                           |                     |                       |                  |        |     |
| 🕂 Descargas                                                                                                |                           |                     |                       |                  |        |     |
| 🗄 Documentos                                                                                               |                           |                     |                       |                  |        |     |
| Escritorio                                                                                                 |                           |                     |                       |                  |        |     |
| 📰 Imágenes                                                                                                 |                           |                     |                       |                  |        |     |
| h Música                                                                                                   |                           |                     |                       |                  |        |     |
| <u> </u>                                                                                                   |                           |                     |                       |                  |        |     |

Para cambiar la fecha de antigüedad de los archivos ir a "~\Aranda AVS ImageService\ Aranda.AVS.ImageService.exe.config".

| 📊 🗹 🚽 Ara      | nda A\ | /S ImageService                                |                      |                    |        |  |
|----------------|--------|------------------------------------------------|----------------------|--------------------|--------|--|
| File Home      | Share  | View                                           |                      |                    |        |  |
| / · · · A 🔲    |        | DC - Mindaus (C) - Decement Files (-00)        | A                    |                    |        |  |
| ← → ↑ ↑ 1      | > IN   | is PC > Windows (C:) > Program Files (x80) > 7 | Aranda > Aranda Avs  | Imageservice       |        |  |
|                |        | Name                                           | Date modified        | Туре               | Size   |  |
| 📌 Quick access |        |                                                | 11 (20 (2021 0 21 AM | A PLAT             | 74 1/0 |  |
| E Desktop      | *      | Aranda.AVS.Common.dll                          | 11/30/2021 9:21 AM   | Application extens | 71 KB  |  |
| Denvelopede    |        | Aranda.AVS.ImageService                        | 11/30/2021 9:21 AM   | Application        | 10 KB  |  |
| - Downloads    | R      | Aranda.AVS.ImageService.exe.config             | 11/30/2021 8:10 PM   | CONFIG File        | 1 KB   |  |
| 🔮 Documents    | *      | Aranda.AVS.ImageService.exe.config.bak         | 11/30/2021 7:34 PM   | BAK File           | 1 KB   |  |
| Pictures       | *      | Microsoft.Practices.EnterpriseLibrary.Co       | 5/11/2011 12:51 PM   | Application extens | 327 KB |  |
|                |        | Microsoft.Practices.EnterpriseLibrary.Exc      | 5/11/2011 12:51 PM   | Application extens | 143 KB |  |
|                |        | Microsoft.Practices.EnterpriseLibrary.Log      | 5/13/2011 12:33 PM   | Application extens | 491 KB |  |
| 💣 Network      |        | Microsoft.Practices.ServiceLocation.dll        | 1/6/2011 9:23 PM     | Application extens | 30 KB  |  |
|                |        | Microsoft.Practices.Unity.dll                  | 8/2/2012 1:50 PM     | Application extens | 122 KB |  |
|                |        | Microsoft.Practices.Unity.Interception.dll     | 8/2/2012 1:50 PM     | Application extens | 118 KB |  |

En el archivo de configuración se encuentra el parámetro "auditRemoval" con el cual se puede modificar la cantidad de días de antigüedad de los archivos, tener en cuenta que este parámetro debe ser entero y debe tomar valores 1 y 365.

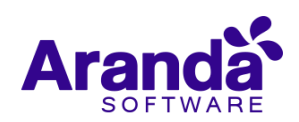

# **NOTAS RELEASE**

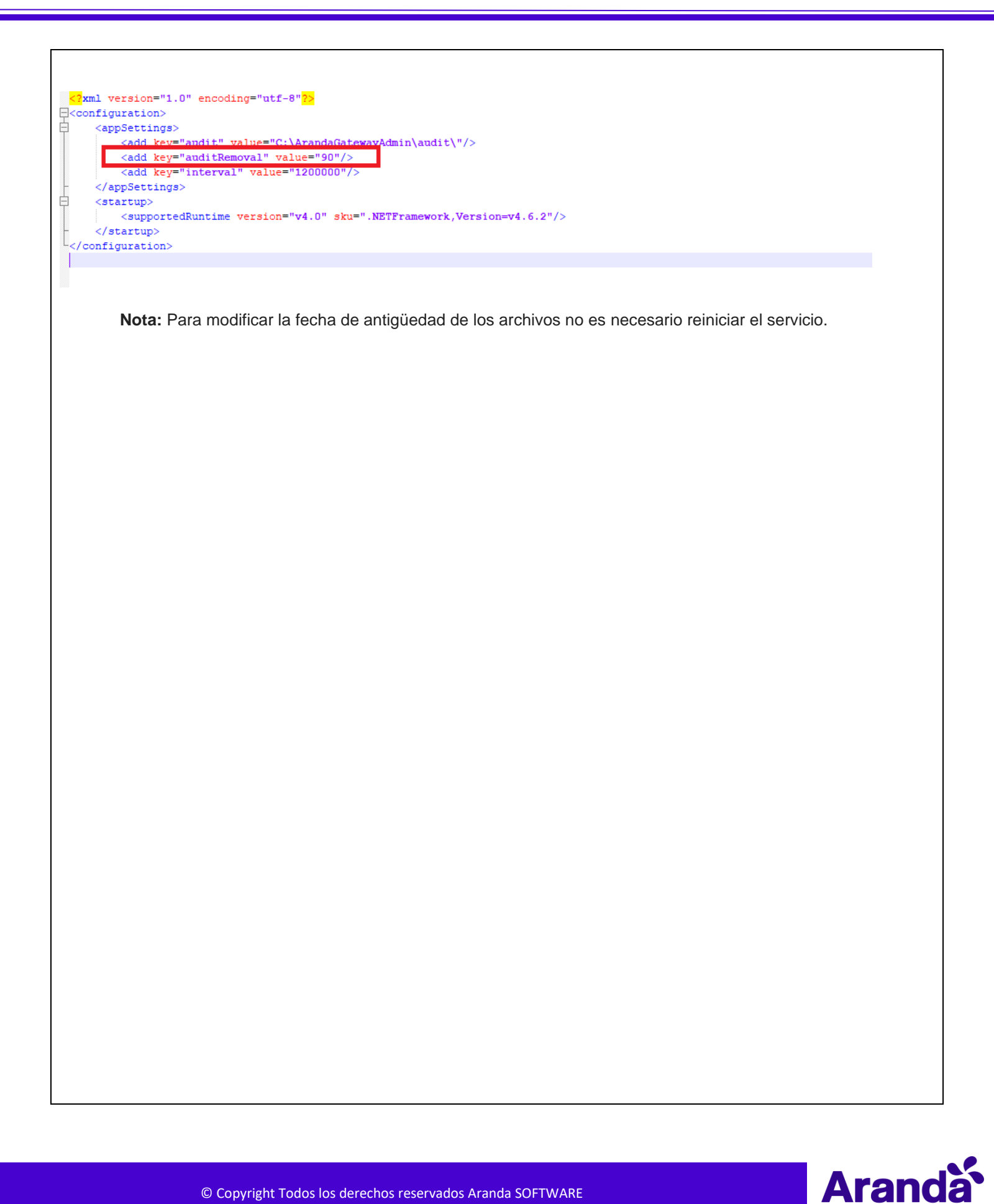

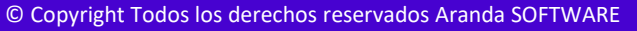

### NOTAS O INSTRUCCIONES ADICIONALES

### Instalación AVS en base de datos nueva

Se deben seguir los siguientes pasos para instalar AVS y la base de datos desde cero:

- 1. Crear la base de datos desde SQL Server Management.
- 2. Ejecutar el script de la versión
- 3. Ejecutar el instalador Aranda.AVS.Server.Installer.exe
- 4. Abrir la aplicación AVS Configurator.
  - a. Configurar el sitio web
  - b. Configurar el Gateway
- 5. Desde el equipo del especialista ejecutar el instalador Aranda.AVS.Console.Installer.exe

# Migración de AVS 8.7.0.2 a la versión 8.8.0.2 Compatible con versión de base de datos 8.5.0.2

- 1. Detener los servicios.
  - a. Aranda Gateway
  - b. Aranda Gateway Audit Image
- 2. Desinstalar desde el panel de control desinstalar el programa Aranda Virtual Support Server
- 3. Ejecutar el instalador Aranda.AVS.Server.Installer.exe
- 4. Abrir la aplicación AVS Configurator.
  - a. Configurar el sitio web
  - b. Configurar el Gateway
- 5. Desde el equipo del especialista en el panel de control desinstalar el programa Aranda Virtual Support Console
- 6. Desde el equipo del especialista ejecutar el instalador Aranda.AVS.Console.Installer.exe

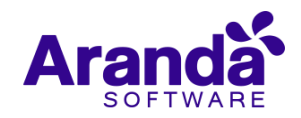